## 初回ログイン(SASPIから始まるIDではない場合)

初めてClassiをご利用いただくためにはパスワードの設定や、メールアドレスの登録(任意)が必要です。 ※2回目以降のご利用には、ID(変更した場合は変更後のID)とご自身で設定したパスワードが必要です。

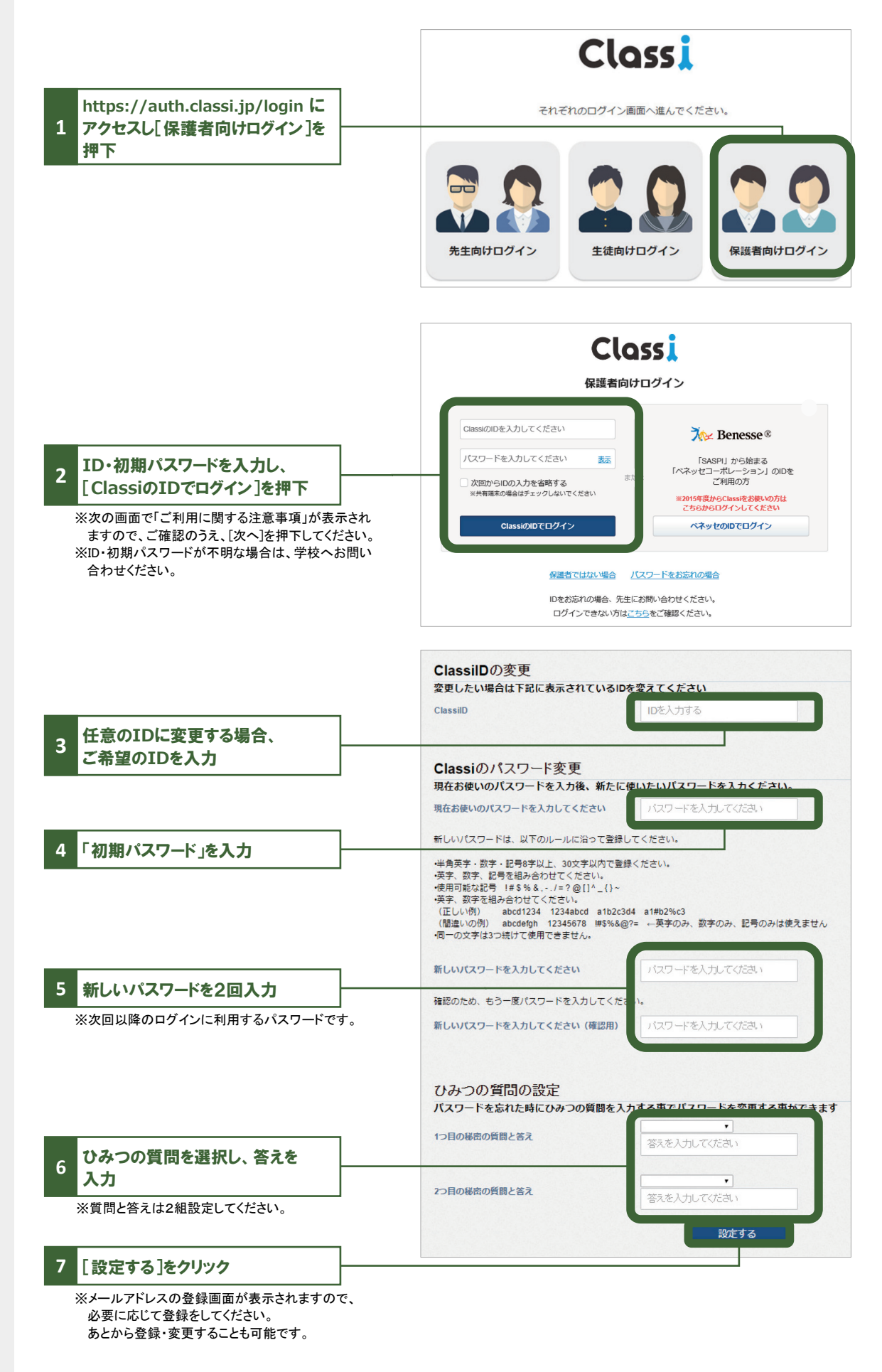

# メールアドレスの登録(任意)・変更

**登録すると、学校から連絡があった際にお知らせメールが届きます。** ※初回ログイン時に続けて登録する場合は、手順4よりご登録ください。

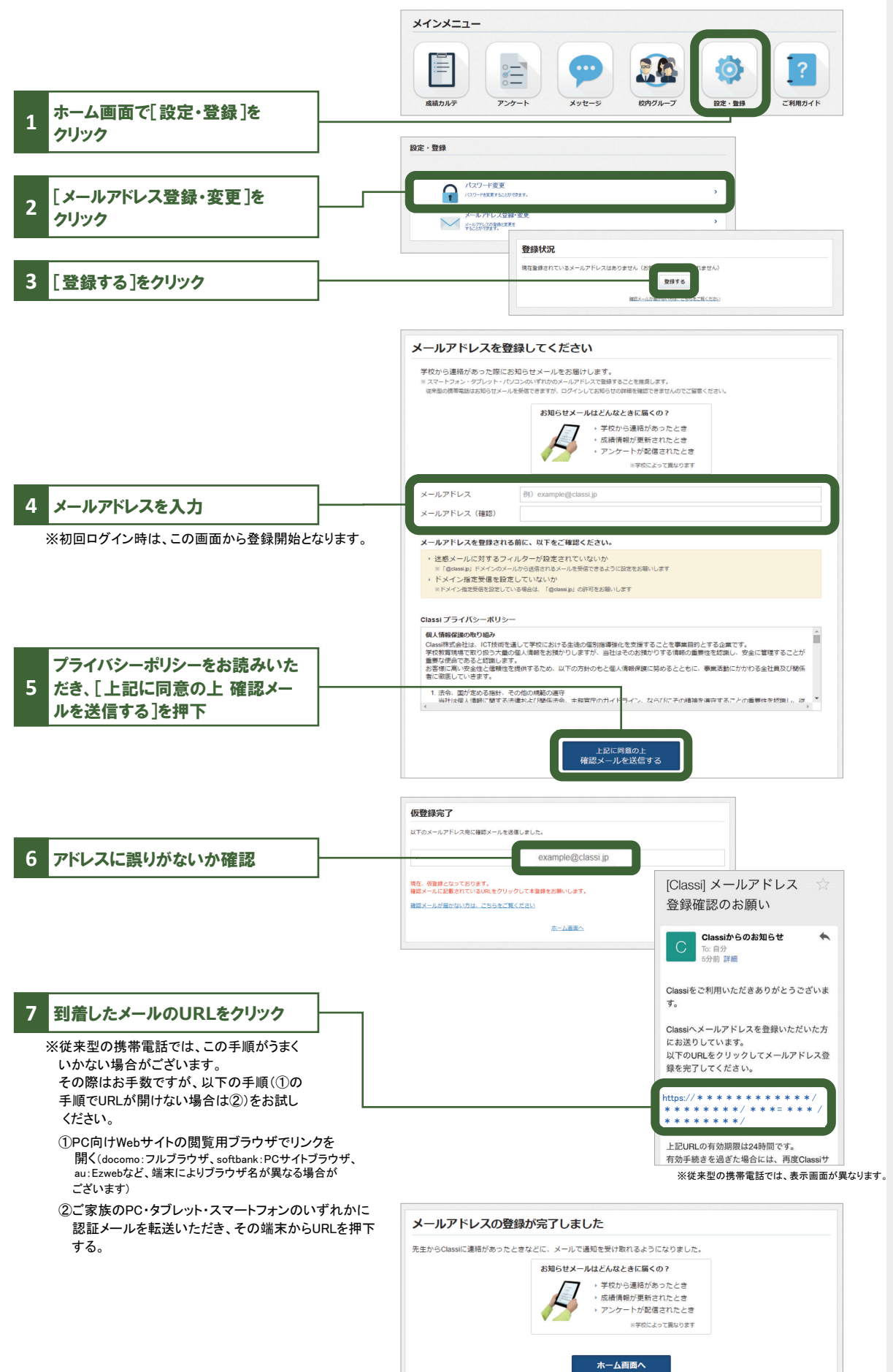

### ログイン時の注意点

ログインできない場合は、下記の4点をご確認ください。

① ログインの入口を間違えている

→「生徒向け」や「先生向け」の入り口からは入れません。

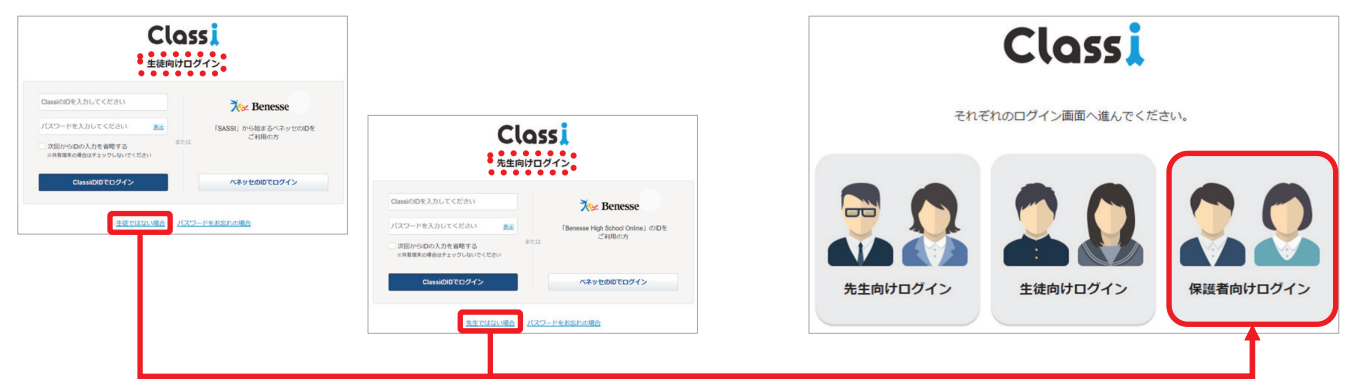

### ②ログインIDと入口の組み合わせを間違えている

→ SASPIからはじまるベネッセのIDと、それ以外のClassiのIDでは入り口が異なります。

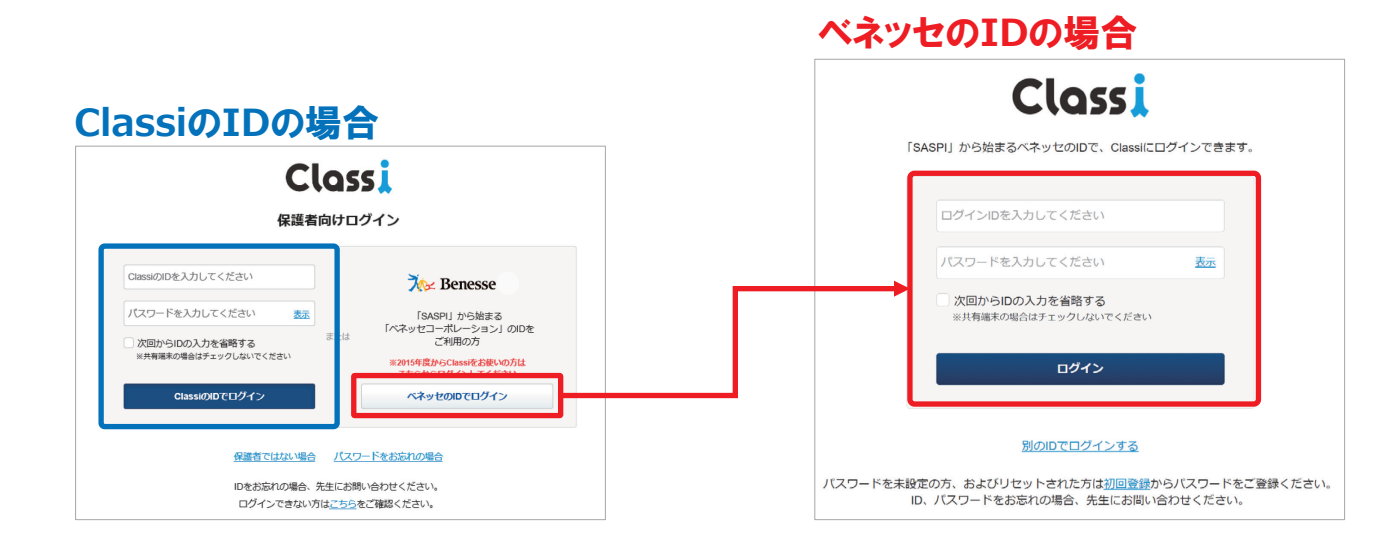

#### ③アプリ版のClassiを使っている

→ 保護者は以下のアプリ版をご利用いただけません。 各種WebブラウザよりClassiのサービスサイトにアクセスし、ログインしてください。

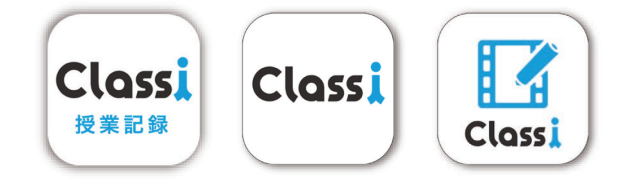

#### ④ その他(よくある間違い)

・I(エル)とI(アイ)と1(いち)や、b(ビー)と6(ろく)などの似ている文字の入力ミス

- ・大文字や小文字の入力ミス
- ・IDやパスワードの前後や途中に空白(スペース)が入力されている
- ・フィーチャーフォン(通称ガラケー)でログインしようとしている
- ・子供のIDとパスワードを使っている

※上記を確認してもログインできない場合は、学校へお問い合わせください。